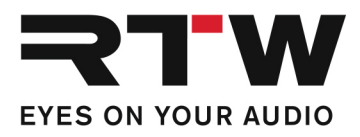

# Release Notes DE RTW TMR7 | TMR70EM Firmware 8-05

Software-Version: rtw-tm-fw-8-05.bin

Datum der Erstellung: 26. August 2021

**HINWEIS** – Kopieren Sie die Datei auf einen USB-Stick. Melden Sie den USB-Stick immer ordnungsgemäß vom Computer-System ab, bevor Sie den USB-Stick vom Computer abziehen und auf den TouchMonitor stecken.

**ACHTUNG!** – Das Abziehen des Sticks OHNE ordnungsgemäße System-Abmeldung kann die Update-Dateien beschädigen und zu Funktionsstörungen nach dem Update führen!

## **Release Notes Firmware 8-05**

### Verbesserungen

- Eine Sicherheitslücke auf der Netzwerk-Schnittstelle wurde geschlossen.
- Eine Lizenz-Datei (LF) zur Aktivierung erworbener Lizenzen kann jetzt neben dem Ordner "/rtw/licence" auch aus dem Hauptverzeichnis des USB-Speichermediums in den TouchMonitor geladen werden.

#### Anmerkungen

Lizenz-Problem mit<br/>SW20014 ab Firmware<br/>6-20 behobenIn vorherigen Versionen konnte das in der Lizenz SW20014:<br/>Logging Data Server enthaltene Chart-Instrument ohne diese<br/>Lizenz verwendet werden.ProblemPresets, die das Chart-Instrument ohne aktivierte Lizenz enthalten,<br/>können ab Firmware 6-20 nicht mehr aufgerufen und gestartet<br/>werden. Dabei ist es unerheblich, ob das Chart-Instrument auf dem<br/>Bildschirm sichtbar ist oder nicht. Es reicht aus, dass das Instru-<br/>ment einer der Audio-Gruppen des Presets hinzugefügt wurde.

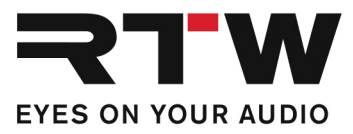

Abhilfe1 | Wenn Sie das Chart-Instrument weiterhin verwenden möchten,<br/>ist die Bestellung und Aktivierung der Lizenz SW20014 erforderlich.<br/>2 | Wenn Sie versehentlich das Chart-Instrument hinzugefügt<br/>haben und es nicht verwenden, ist es erforderlich, die Zuordnung<br/>im Preset zu entfernen, um das Preset weiterhin aufrufen zu<br/>können.

# Zur Entfernung des Chart-Instruments aus einem Preset gehen Sie wie folgt vor:

- Berühren Sie **Menü** in der Steuerleiste
- Berühren Sie System im Hauptmenü
- Berühren Sie **Spezial** in der Steuerleiste
- Berühren Sie **Demo** und wählen Sie ein
- Berühren Sie **Speichern** zum Speichern der Einstellungen und zum Verlassen des Menüs

Nun können Sie alle Presets laden, die zuvor nicht geladen werden konnten und ein oder mehrere Chart-Instrumente enthalten.

- Berühren Sie Menü, dann Presets verwalten
- Wählen Sie ein Preset, das ein Chart-Instrument enthält
- Wählen Sie eine Audio-Gruppe, aus der das Chart-Instrument entfernt werden soll (falls Sie sich nicht sicher sind, in welchen Audio-Gruppen ein Chart-Instrument enthalten ist, berühren Sie **View**)
- Berühren Sie **Instrument löschen** im linken Teil der Steuerleiste
- Berühren Sie Loudness Chart im rechten Menü-Bereich
- Berühren Sie **fertig**, um in die vorige Ebene zurückzugelangen und wählen Sie eine weitere Audio-Gruppe (falls vorhanden und erforderlich)
- Wenn aus allen Audio-Gruppen das Chart-Instrument entfernt ist, berühren Sie **Speichern** zur Sicherung des modifizierten Presets.
- Wiederholen Sie die Prozedur mit allen Presets, die wegen des Fehlens der Lizenz SW20014: Logging Data Server nicht gestartet werden konnten
- Wenn das Chart-Instrument aus allen Presets entfernt wurde, berühren Sie wieder **Menü**, dann **System** und **Spezial**
- Berühren Sie Demo und wählen Sie aus
- Berühren Sie **Speichern** zum Speichern der Einstellungen und zum Verlassen des Menüs

Jetzt sollten alle Presets wieder wie erwartet arbeiten.

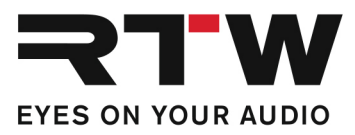

## **Release Notes Firmware 8-04**

### Verbesserungen

SW20014

• Fehler im LQL-Betrieb wurden behoben und die Funktionalität erweitert.

### Wichtige Information

| Warenzeichen | Alle aufgeführten Produkte und Firmennamen sind Waren-<br>zeichen (™) oder eingetragene Warenzeichen (®) der<br>jeweiligen Eigentümer. |
|--------------|----------------------------------------------------------------------------------------------------|
| Copyright    | RTW GmbH & Co.KG<br>Am Wassermann 25   50829 Köln   Germany                                                                            |
| Support      | Informationen erhalten Sie auf www.rtw.com.                                                                                            |